Artikel aus PubMed bestellen und registieren mit Switch Edu ID und swisscovery Basel

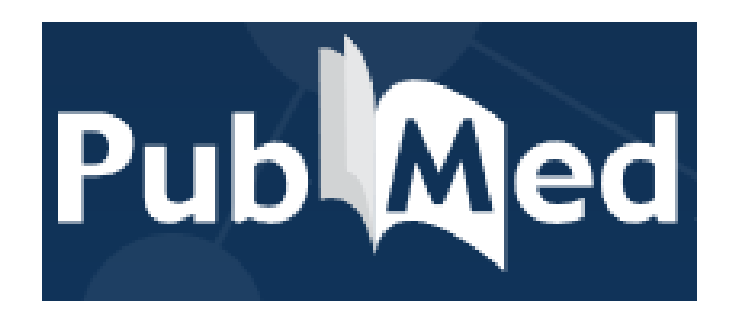

# **swisscovery** Basel

Arafat Arifi UB Medizin Teamleiter Kundenservices Kundenservices UB Medizin www.ub.unibas.ch/ub-medizin/ info-medb@unibas.ch Tel. 061 207 32 00

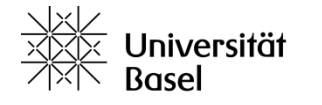

3.6.2024/aar, mwe

Universitätsbibliothek Medizin

# **PubMed – Einstieg**

Homepage der UB Medizin:

https://ub.unibas.ch/de/ubmedizin/

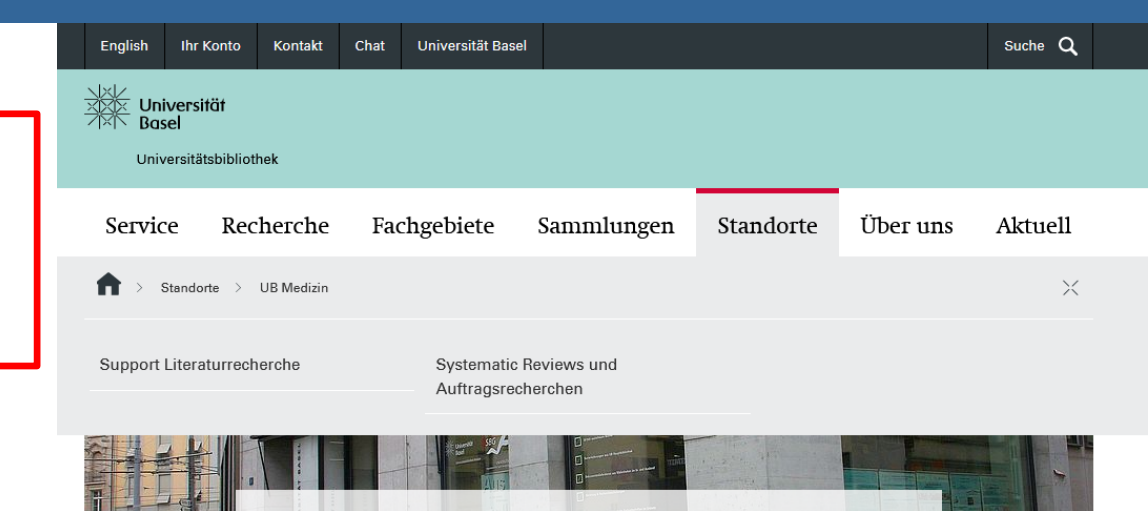

Universitätsbibliothek Medizin

Pubmed immer über Homepage der UB Medizin aufrufen

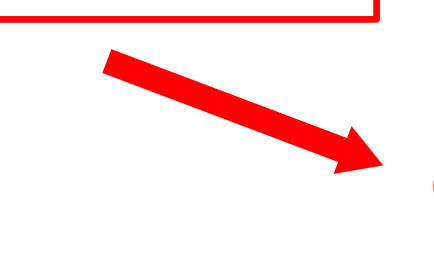

PubMed

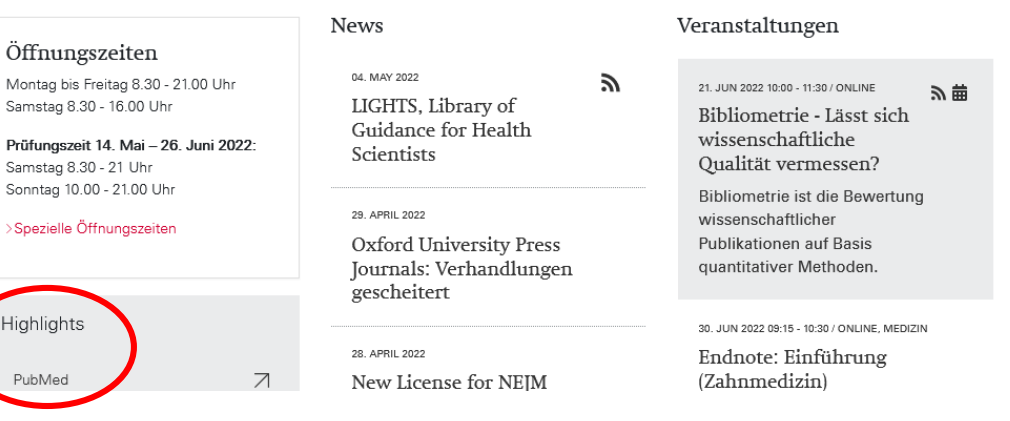

Universitätsbibliothek Medizin

Jniversität

# PubMed – Artikel aufsuchen

| NIH National Library of Medicin<br>National Center for Biotechnology Information                                                                                                    | e                                                                                                    |                                                                                        | Log in                                                                                                    |                                                    |
|----------------------------------------------------------------------------------------------------|----------------------------------------------------------------------------------------------------|----------------------------------------------------------------------------------------|----------------------------------------------------------------------------------------------------|----------------------------------------------------|
| Pub Med.gov                                                                                                    |                                                                                                    |                                                                                        |                                                                                                    |                                                    |
| HPV vaccination AND covid                                                                                                    |                                                                                                    | ×                                                                                      | Search                                                                                                    |                                                    |
| PubMed® comprises more than 34 million citations for<br>Citations may include links to full text content from Pub                                                                                                    | 2020<br>TEXT AVAILABILITY                                                                                                    | 2022<br>1<br>Cite                                                                      | The influence of men on <b>HPV vaccination</b> of their spouse/partne<br>Lin Y, Cai CZ, Hu Z, Zimet GD, Alias H, Wong LP.<br>Hum Vaccin Immunother. 2022 Nov 30;18(5):2049132. doi: 10.1080/21645515.2022.2049<br>Apr 5.      | <b>r in China.</b><br>9132 <del>].</del> Epub 2022 |
|                                                                                                    | Free full te:                                                                                                    | > Hum Vaccin Immunother.<br>Epub 2022 Apr 5.                                           | . 2022 Nov 30;18(5):2049132. doi: 10.1080/21645515.2022.2049132 ).                                                                                                    | FULL TEXT LINKS                                    |
| Image: Second Context for Biolechnology Information Log in   Public C.gov X Search   Public C.gov X Search | The influence of spouse/partner                                                                                                    | of men on HPV vaccination of their<br>r in China                                       | Get full text                                                                                                    |                                                    |
|                                                                                                    | Zhijian Hu <sup>1</sup> , Gregory D Zimet <sup>3</sup> , Haridah Alias <sup>4</sup> , Li Ping Wong <sup>1 4</sup><br>PMC9196783 ⑦ DOI: 10.1080/21645515.2022.2049132 ⑦ | ACTIONS<br><b>(Cite</b><br><b>Favorites</b>                                            |                                                                                                    |                                                    |
|                                                                                                    |                                                                                                    | Abstract                                                                               |                                                                                                    | SHARE                                              |
| Universität<br>Basel                                                                                                    |                                                                                                    | Men involvement in HPV va<br>investigate the influence of<br>was undertaken between Ju | ccine advocacy is important in a patriarchal society. This study aimed to<br>men on HPV vaccination of adult women. An online cross-sectional survey<br>ne and August 2019. Participants were fathers of children enrolled in | 🥑 f 🖉                                              |
| Universitätsbibliothek Me                                                                                                    | dizin                                                                                                    |                                                                                        |                                                                                                    | 3                                                  |

# PubMed – Artikel verfügbar

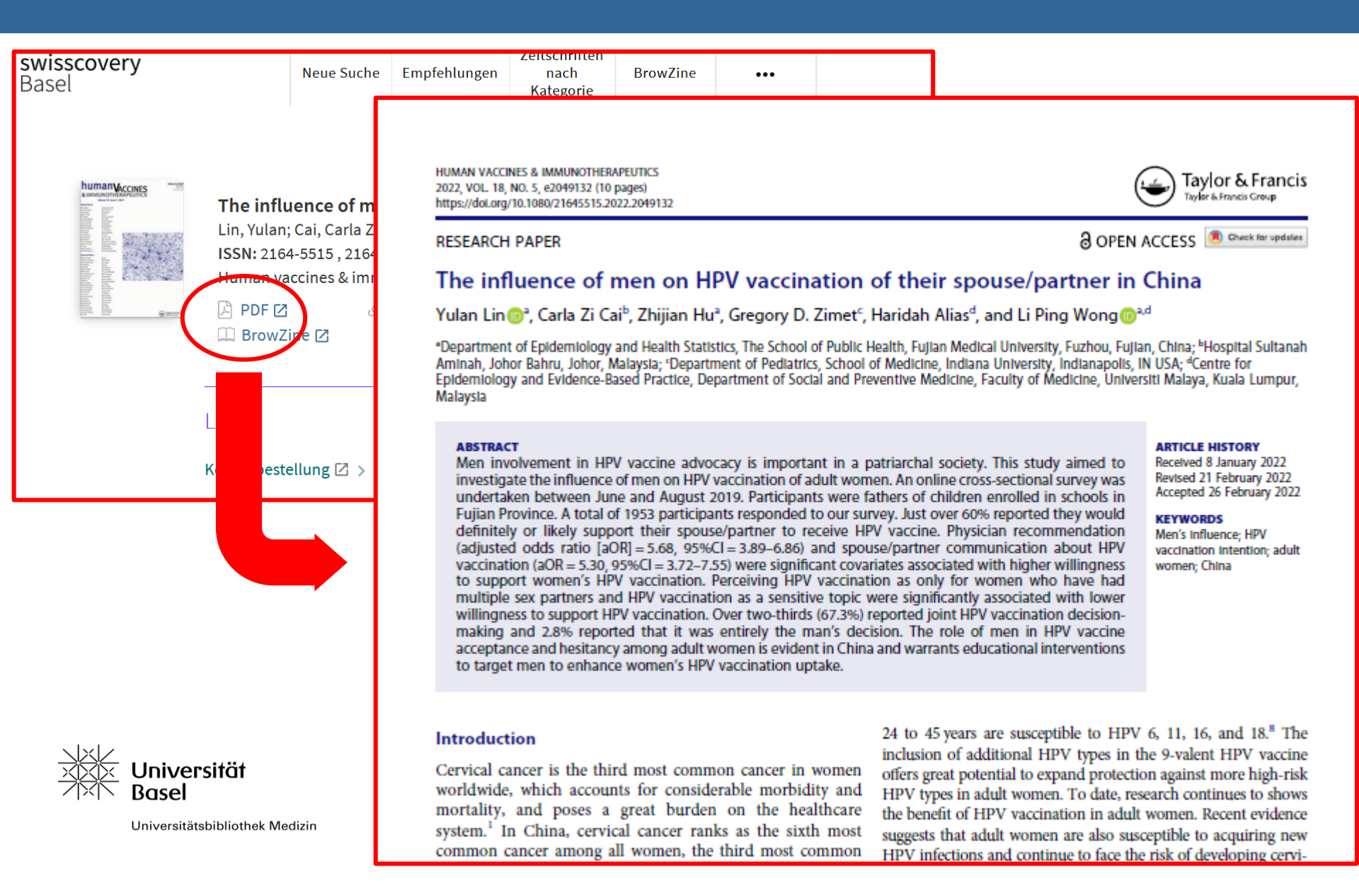

# PubMed – Artikel nicht verfügbar

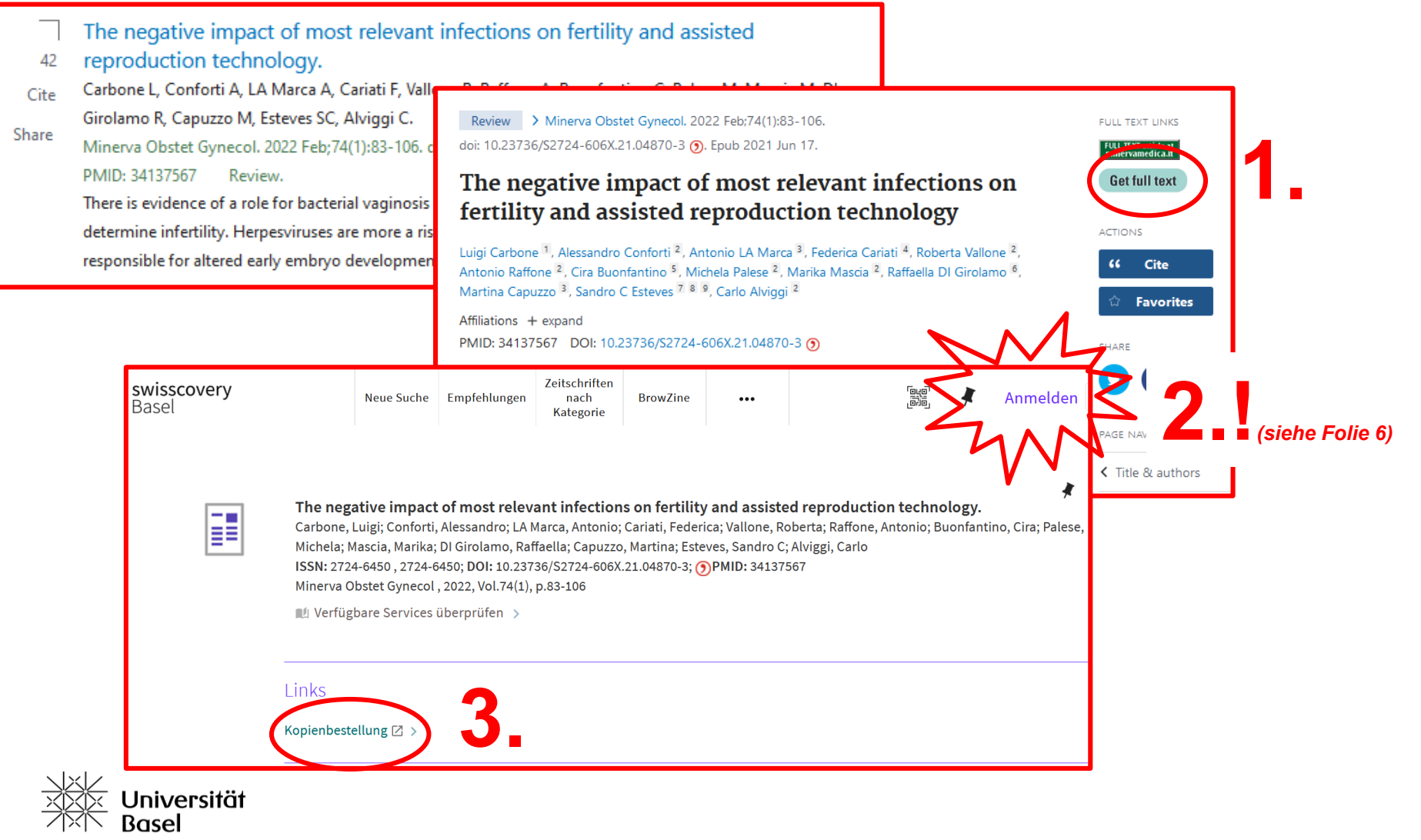

Universitätsbibliothek Medizin

### swisscovery – Anmeldung mit SWITCH edu-ID

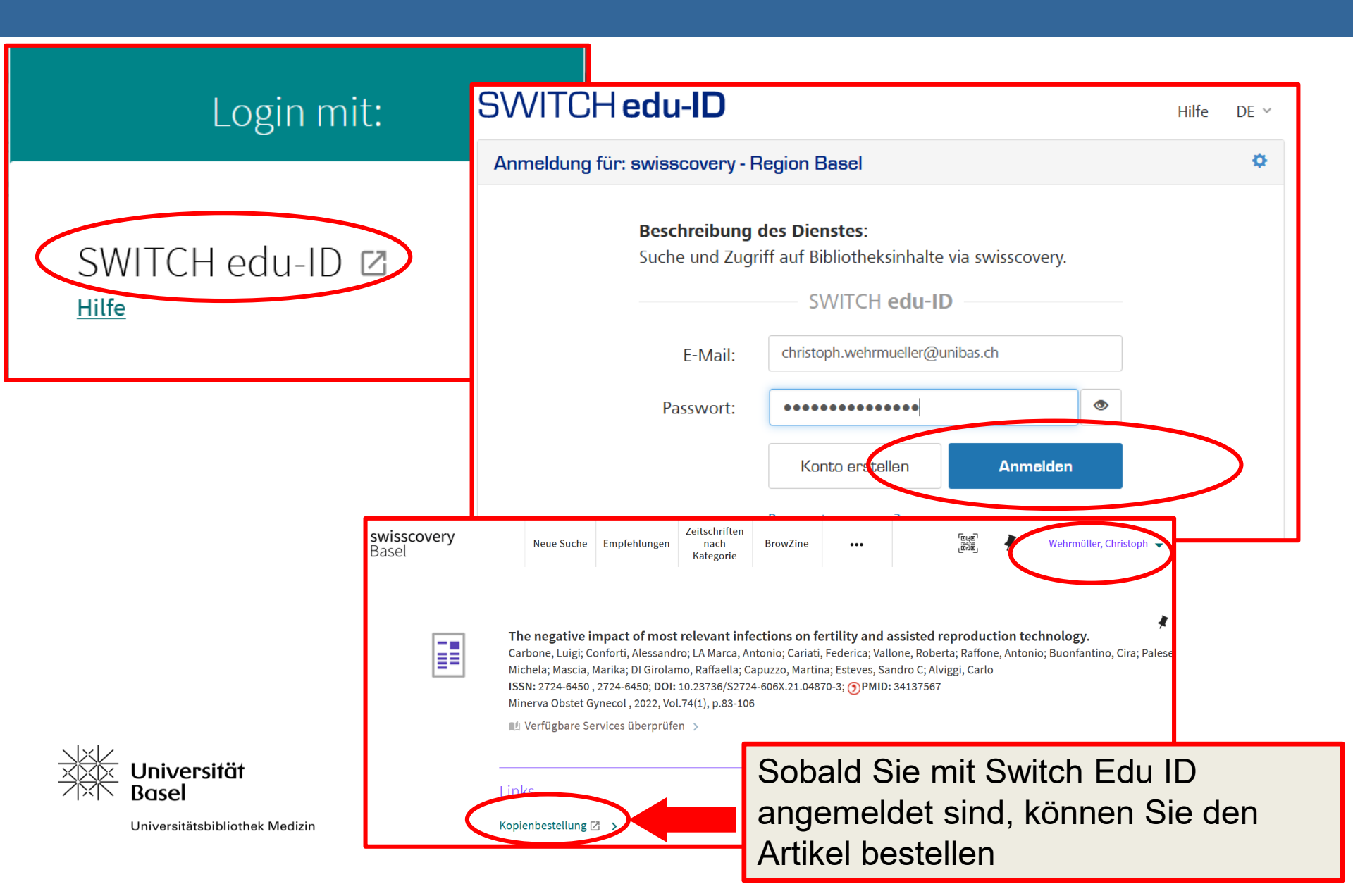

### **Artikel bestellen**

|                                                              |              | ANMELDUNG MIT SWITCH EDU-ID |                  |  |  |  |
|--------------------------------------------------------------|--------------|-----------------------------|------------------|--|--|--|
|                                                              |              |                             | V.               |  |  |  |
| nost relevant infections on fertility and assisted reproduct | eitrags *    |                             | Klich            |  |  |  |
|                                                              | htitel *     |                             | •                |  |  |  |
|                                                              |              |                             |                  |  |  |  |
|                                                              |              | nte                         | esen Artikel mör |  |  |  |
| i                                                            |              |                             | a arpa arbaltan  |  |  |  |
|                                                              |              |                             | i gerne ernallen |  |  |  |
|                                                              |              |                             |                  |  |  |  |
| 04870-3                                                      |              | L                           |                  |  |  |  |
|                                                              | tere Angaben |                             |                  |  |  |  |
| 11.                                                          |              |                             | <b>4</b> .       |  |  |  |
| n möglich)*                                                  |              | Klick                       |                  |  |  |  |
|                                                              |              | · · · · · ·                 |                  |  |  |  |
|                                                              |              |                             |                  |  |  |  |
|                                                              |              | _                           |                  |  |  |  |
|                                                              |              |                             | _                |  |  |  |
|                                                              |              |                             |                  |  |  |  |
|                                                              | e noch e     | Auf nächst                  | loiversität      |  |  |  |

Sie erhalten anschliessend eine Bestellbestätigung per Mail.

## Neuregistrierung bei SWITCH edu-ID

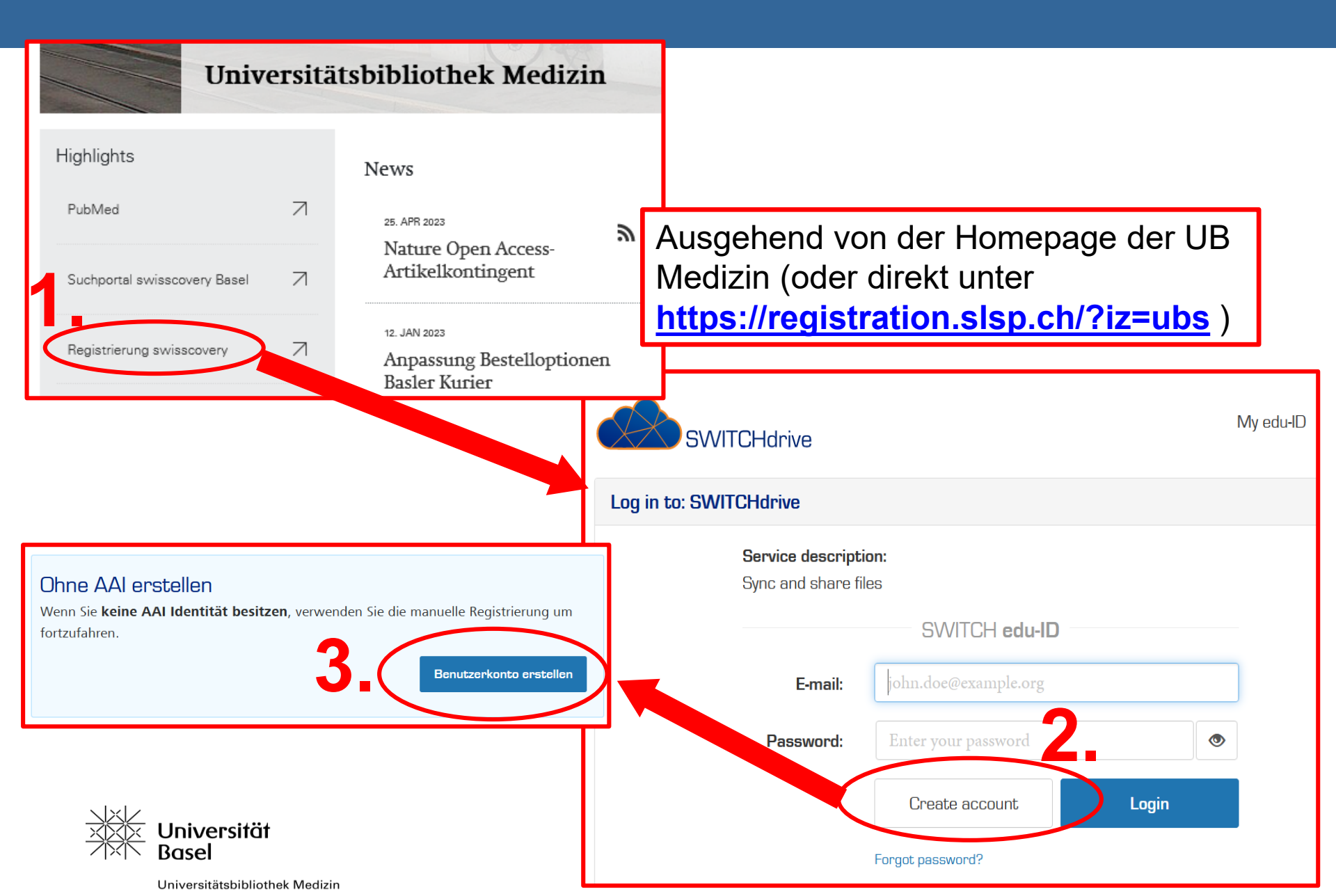

# **Registrierung bei SWITCH edu-ID**

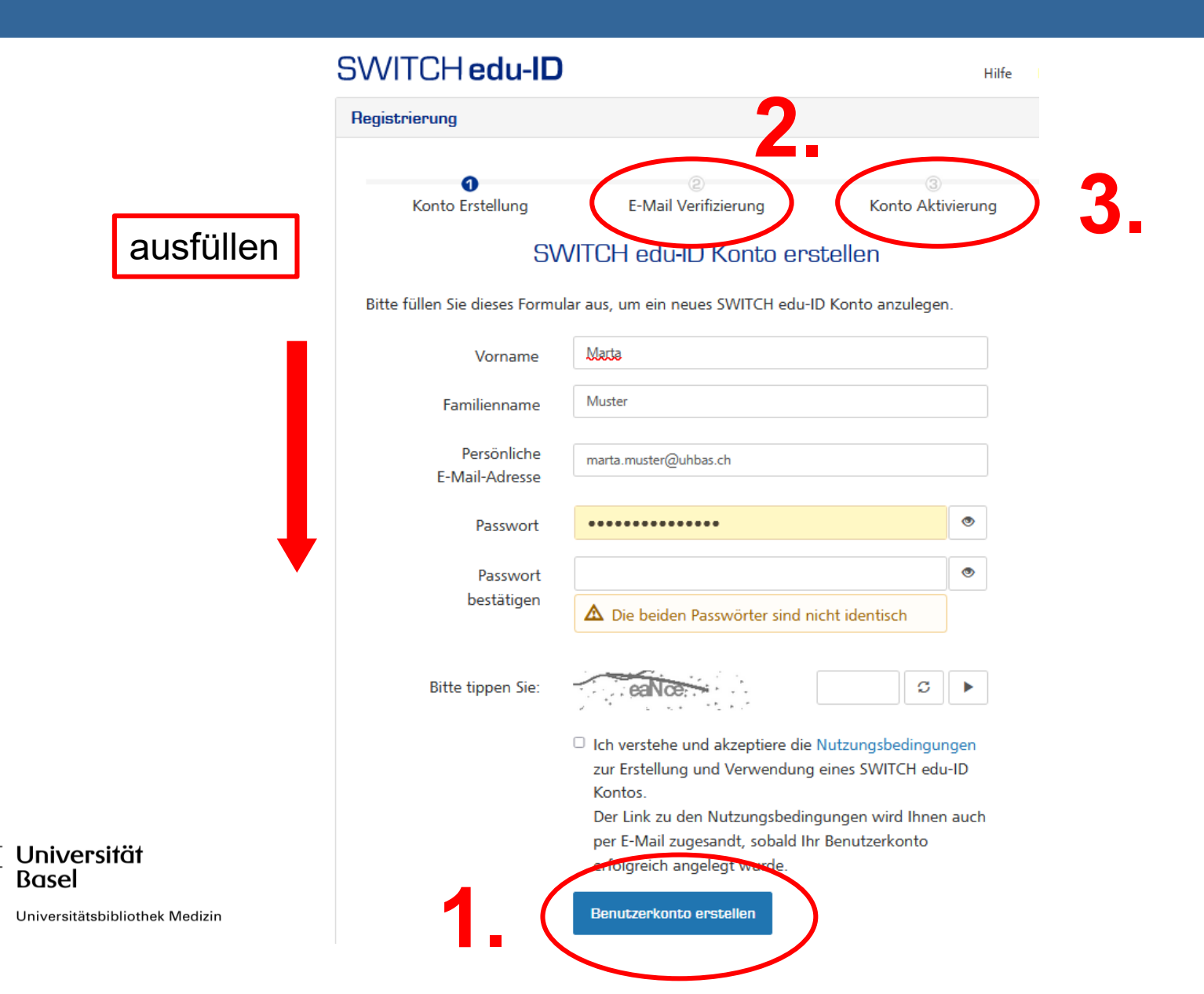

# Verknüpfung von SWITCH edu-ID mit swisscovery

### swisscovery Registrierung

### https://registration.slsp.ch

Um sich bei swisscovery anzumelden und auf Bibliotheksinhalte zuzugreifen, benötigen Sie ein SWITCH edu-ID-Konto mit dem Sie sich bei SLSP registrieren. Die erforderlichen Schritte sind:

#### 1. Klicken Sie auf 'Registrierung starten.

Sie werden auf die edu-ID Login-Seite weitergeleitet.

#### 2. Mit einem edu-ID-Konto anmelden

**Registrierung starten** 

Falls Sie noch kein edu-ID-Konto haben, erstellen Sie bitte eines

#### 3. Akzeptieren Sie die Nutzungsbedingungen und beenden Sie Geben Sie optional die Nummer Ihrer Bibliothekskarte an, falls

#### Anmeldung für: SLSP-Registrierung

Für die SLSP-Registrierung benötigen Sie ein SWITCH edu-ID Benutzerkonto.

Wenn Sie noch kein SWITCH edu-ID Benutzerkonto haben, erstellen Sie bitte ein neues mit Klick auf "Konto erstellen".

# SWITCH edu-ID

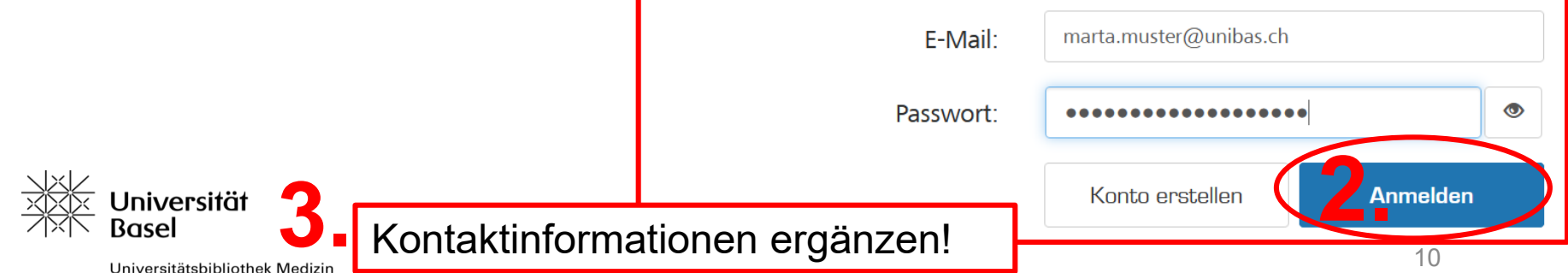